**Dray** Tek

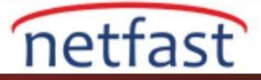

## LINUX'TA VIGORACS 2 KURULUMU

Bu belge VigorACS 2'nin Linux platformuna nasıl yükleneceğini göstermektedir. Yüklemeden önce lütfen aşağıdaki notlara dikkat edin:

- 1) VigorACS 2'yi kurduktan sonra VigorACS SI'ye düşüremezsiniz. Lütfen önce uyumlu CPE listesini ve donanım gereksinimlerini kontrol edin.
- 2) 64 bit işletim sistemine sahip olduğunuzdan emin olun, VigorACS 2 sadece 64 bit platformunda çalışabilir.
- 3) En son yükleme dosyasını edinmek için yerel distribütörünüzle iletişim kurun.

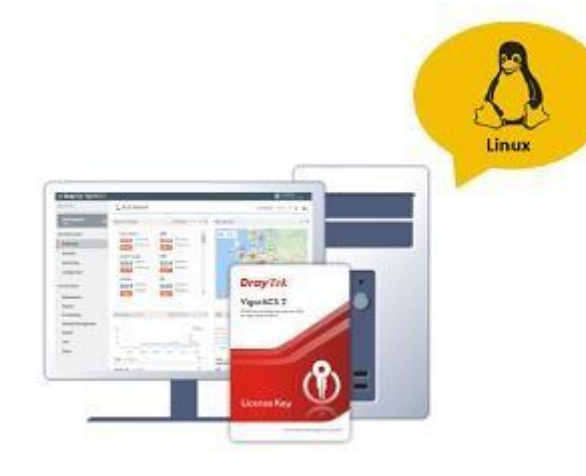

- 1. Root önceliğini kullandığınızdan ve Linux paketinize aşağıdaki paketi yüklediğinizden emin olun:
  - unzip
  - bzip2
  - net-tools ( ifconfig komutu gereklidir.)

VigorACS 2 kurulum paketini indirin ve paketi komutla çıkarın:
 #bzip2 -cd VigorACS\_Unix\_Like\_xxxxxx\_xxxx.tar.bz2 | tar xvf - ya da
 #tar -jxv -f VigorACS\_Unix\_Like\_xxxxxx\_xxxx.tar.bz2

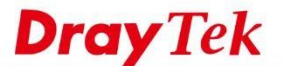

| TALL THE TOT OVOLUTION THE THE THE TOTAL THE DESIGN TO A A LOCAL               |
|--------------------------------------------------------------------------------|
| oot@localnost ACS_240]# tar -jxvr vigorACS_unix_Like_Draytek_Pro64_2.4.0.tar.b |
|                                                                                |
| 3/                                                                             |
| ht/                                                                            |
| elib/                                                                          |
| uux/                                                                           |
| cipts/                                                                         |
| portPEM2Keystore.sh                                                            |
| stall VigorACS Guide.txt                                                       |
| stall VigorACS on Synology Guide.txt                                           |
| ick Start Guide.txt                                                            |
| /VigorACS.zip                                                                  |
| install conf conf                                                              |
|                                                                                |
| s_lib.sh                                                                       |
| nt/arial.ttf                                                                   |
| stall.sh                                                                       |
| stall Synology NAS.sh                                                          |

netfast

1. **#chmod 755 ./install.sh** ve **#chmod 755 ./uninstall.**sh komutlarla install.sh ve uninstall.sh'nin privilege modunu değiştirin.

| [root@localhost ACS_240]# chmod 755 install.sh uninstall.sh |   |      |      |       |     |    |       |                           |  |
|-------------------------------------------------------------|---|------|------|-------|-----|----|-------|---------------------------|--|
| [root@localhost ACS_240]# 11 *.sh                           |   |      |      |       |     |    |       |                           |  |
| -rw-rr                                                      | 1 | root | root | 7211  | Dec | 17 | 03:38 | acs_lib.sh                |  |
| -rw-rr                                                      | 1 | root | root | 5737  | May | 10 | 2018  | ImportPEM2Keystore.sh     |  |
| -rw-rr                                                      | 1 | root | root | 73372 | Jul | 30 | 04:27 | install_acs_jboss.sh      |  |
| -rw-rr                                                      | 1 | root | root | 19850 | Sep | 5  | 2017  | install_acs_jdk.sh        |  |
| -rw-rr                                                      | 1 | root | root | 83419 | Dec | 17 | 20:35 | install_acs.sh            |  |
| -rwxr-xr-x.                                                 | 1 | root | root | 83419 | Dec | 18 | 02:07 | install.sh                |  |
| -rw-rr                                                      | 1 | root | root | 18738 | Sep | 5  | 2017  | install_sqlite_openjdk.sh |  |
| -rw-rr                                                      | 1 | root | root | 18695 | Sep | 5  | 2017  | install_sqlite.sh         |  |
| -rw-rr                                                      | 1 | root | root | 19179 | Sep | 5  | 2017  | install_Synology_NAS.sh   |  |
| -rw-rr                                                      | 1 | root | root | 20110 | Sep | 5  | 2017  | install user vigoracs.sh  |  |
| -rwxr-xr-x.                                                 | 1 | root | root | 4673  | Dec | 17 | 03:38 | uninstall.sh              |  |

./install.sh kurulum dosyasını çalıştırın. Lütfen /usr/bin/sh dizininde olduğunuzdan emin olun. Eğer belirtilen dizinde değilseniz #ln -s /bin/sh /usr/bin/sh komutunu yazınız. VigorACS programını daha önce kurmadıysanız, / usr / local / vigoracs yolunda yeni bir klasör oluşturulması istenecektir. Kurulum işlemine devam etmek için y girin.

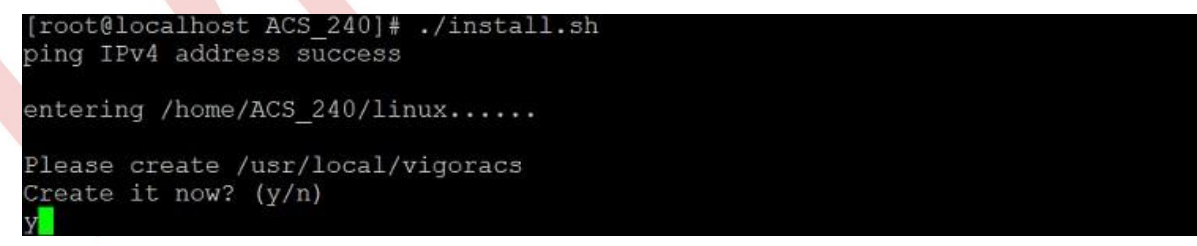

3. CentOS veya RedHat versiyonu için, kurulum programı sizden CAPTCHA'yı görüntüleyen yazı tipi paketini kurmanızı isteyecektir. Bu paketi yüklemek ve yükleme işlemine devam etmek için **y** girin.

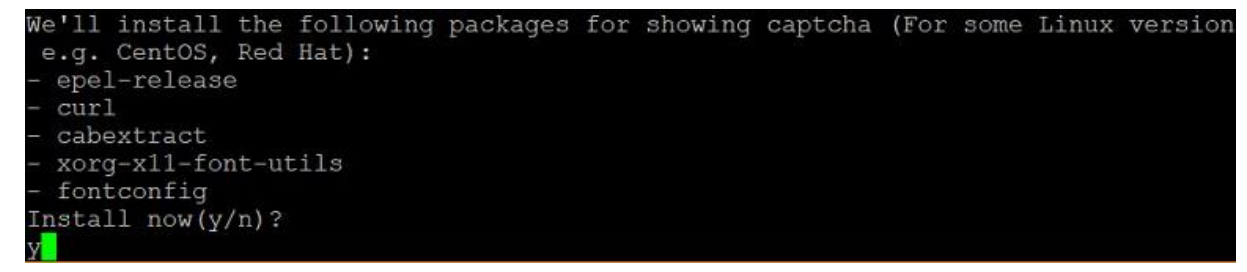

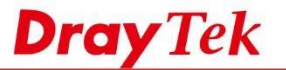

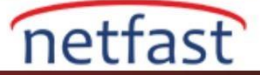

3. Ardından, ana menü görüntülenecektir. MySQL veritabanı için MariaDB'yi kurmak için 1 değerini girin. Lütfen programın varsayılan MySQL şifresi için boş kullanacağını unutmayın, şifreyi komut aracılığıyla değiştirebilirsiniz:

#/usr/local/mysql/bin/mysqladmin --defaults-file=/usr/local/mysql/my.cnf -u root password 'new password'

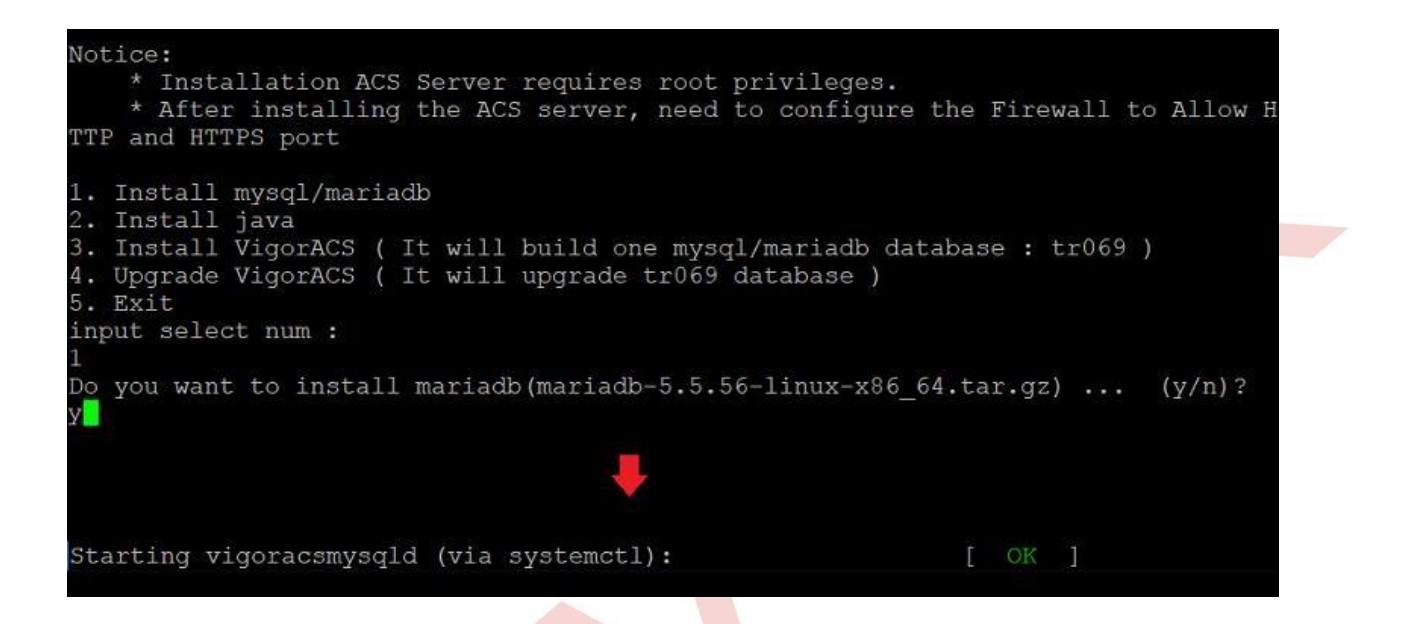

4. Java'yı yüklemek için 2 değerini girin. (OpenJDK)

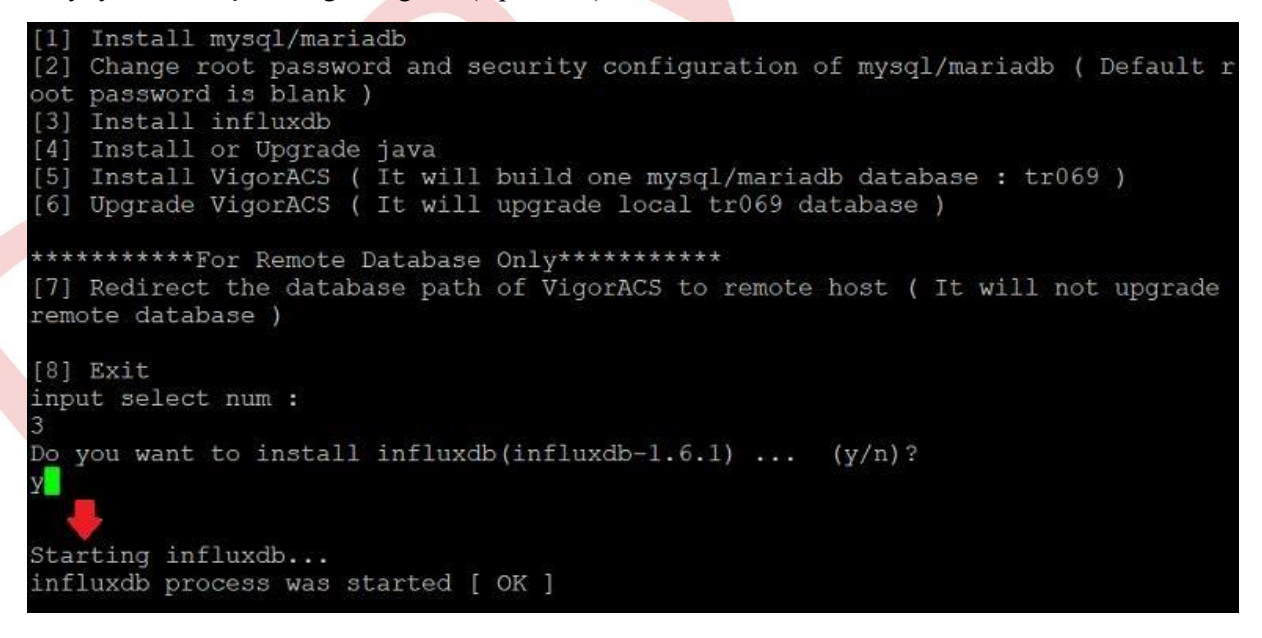

 Son adım VigorACS 2 kurmaktır. VigorACS'ı daha önce yüklemediyseniz, VigorACS 2'yi yüklemek ve TR-069 veri tabanını oluşturmak için 3 değerini girin. VigorACS özelleştirilmiş MySQL veri tabanını kullanmanızı kesinlikle öneririz.

MySQL şifresini girmeniz istendiğinde, 6. adımda şifreyi değiştirmediyseniz doğrudan "Enter" tuşuna basın. Son olarak, TR-069 veri tabanının başarıyla kurulduğunu onaylayın.

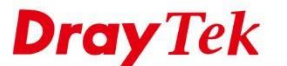

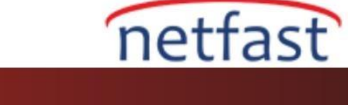

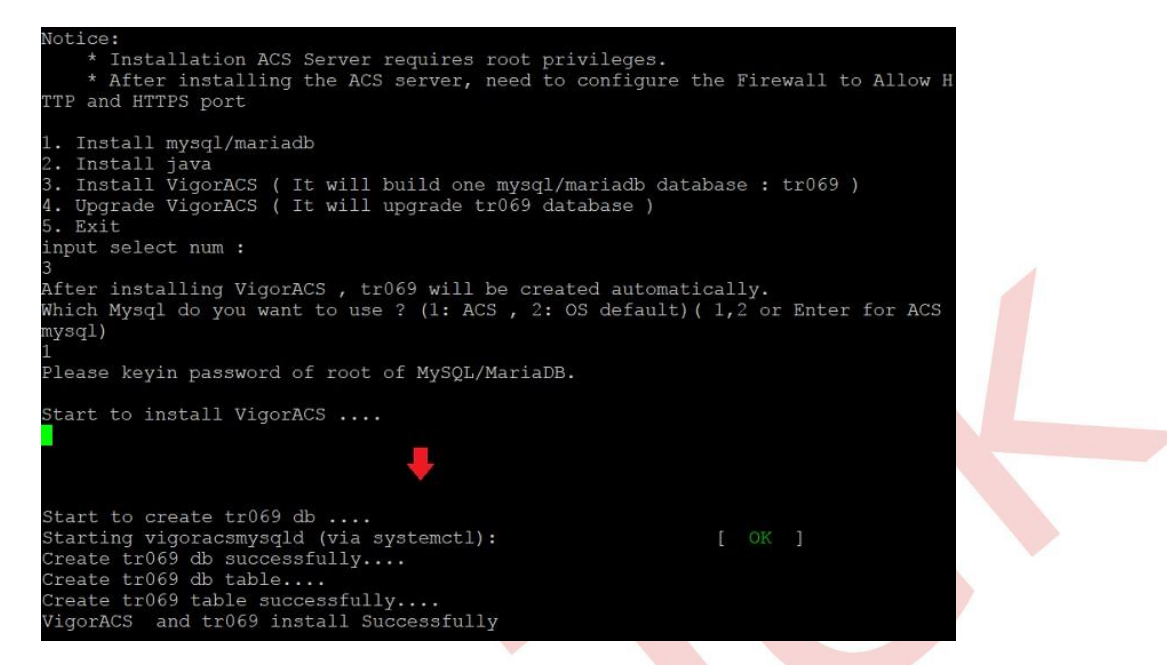

 Tüm kurulum işlemini tamamladıktan sonra, vigoracs (/ usr / local / vigoracs / VigorACS / bin /) klasörüne gidin ve ./vigoracs.sh komutunu çalıştırın, VigorACS uygulamasını başlatmak için 3 değerini girin. IP bağlamak için 0.0.0.0 yazabilirsiniz, bu VigorACS 2'nin ağ adaptörünüzün IP'sini VigorACS 2 servisi için otomatik olarak yakalayacağı anlamına gelir.

Not: Port çakışmasını önlemek için, varsayılan 80 ve 443 portları yerine HTTP ve HTTPS için diğer portları kullanmanızı şiddetle öneririz.

```
Change root password and security configuration of mysql/mariadb ( Default ; password is blank )
     Install mysql/mariadb
     Install influxdb

    [3] Install or Upgrade java
    [5] Install VigorACS ( It will build one mysql/mariadb database : tr069 )
    [6] Upgrade VigorACS ( It will upgrade local tr069 database )

**********For Remote Database Only**********
[7] Redirect the database path of VigorACS to remote host ( It will not upgrade
emote database )
[8] Exit
input select num :
 Install VigorACS]
[Warning] It will clear the existing ACS database and create a new one.Do you wa
nt to continue? (y/n)
,
bo you want to use remote/local database? (1: Local side database, 2: Remote sid
e database, Enter for Local side database)
Which Mysql do you want to use ? (1: ACS , 2: OS default, Enter for ACS mysql)
.
Starting vigoracsmysqld (via systemctl):
Please keyin password of root of MySQL/MariaDB.
o you want to test password now ?(y/n)
Access Database Success
Start to create tr069 database ....
Drop and Create tr069 database NOW !!
Create tr069 database successfully....
Create tr069 database table....
 igorACS and tr069 install Successfully
```

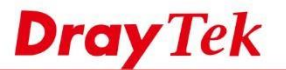

- netfast
- 6. VigorACS 2'yi başlatmak için bir tarayıcı açın ve PC'nin IP adresini veya domain adını URL adresi belirtilen port numarasıyla birlikte yazın, sonra giriş sayfasını göreceksiniz. VigorACS 2 yüklü olan bilgisayarı kullanıyorsanız, port numarası ile "localhost" yazmanız yeterlidir. Giriş sayfasında, giriş yapmak için varsayılan kullanıcı "root" ve şifre "admin123" ü kullanın. İlk kez giriş yaptığınızda, servise devam etmek için lisansı etkinleştirmeniz gerekir (VigorACS için Lisans Anahtarını Etkinleştir makalesine bakın ).

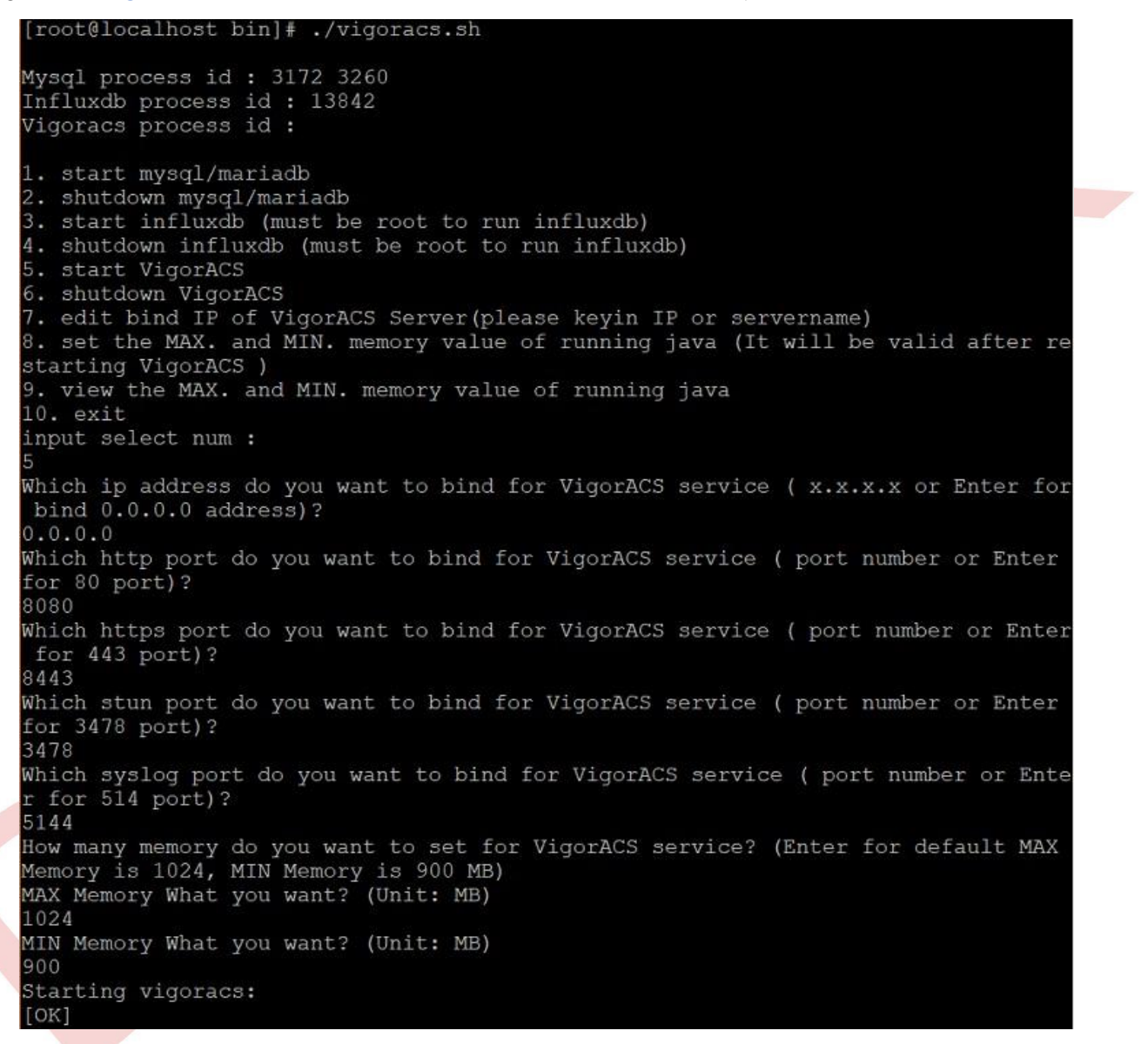

7. İnternetten VigorACS 2'ye erişmek için, firewall ve NAT ayarlarında servis portunu açmanız gerekir. HTTP ve HTTPS portlarının bu sunucuda açılıp açılmadığını kontrol etmek için portu İnternet'ten tarayın veya telnet açın.

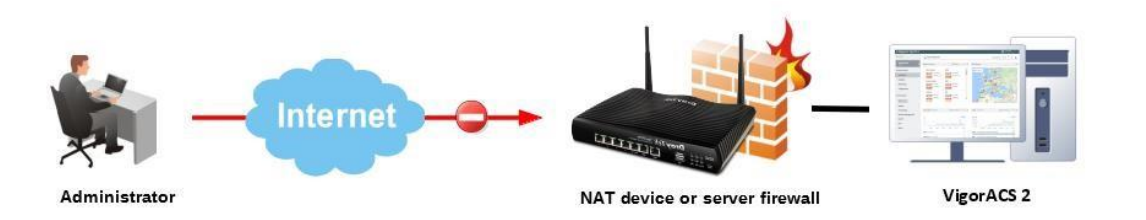

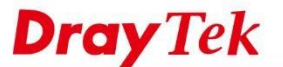

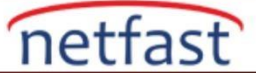

## Sorun Giderme

VigorACS 2 başarılı bir şekilde başlayamadıysa, lütfen sunucu logunda, aşağıdaki yolda bulunabilecek bir başlangıç mesajı olduğundan emin

## tail -f /usr/local/vigoracs/VigorACS/server/default/log/server.log

Logda başlangıç mesajını göremiyorsanız, lütfen logları ve tüm VigorACS kurulum bilgilerini destek@netfast.com.tr üzerinden Netfast teknik desteğine gönderin.

```
[root@localhost bin]# tail -f /usr/local/vigoracs/VigorACS/server/default/log/se
rver.log
2017-07-17 04:41:06,666 INFO [org.jboss.deployment.EARDeployer] Started J2EE ap
plication: file:/usr/local/vigoracs/VigorACS/server/default/deploy/ACSServerAPP.
ear/
2017-07-17 04:41:06,800 INFO [org.jboss.system.server.Server] JBoss (MX MicroKe
rnel) [4.0.4.GA (build: CVSTag=JBoss_4_0_4_GA date=200605151000)] Started in 18s
:666ms
```